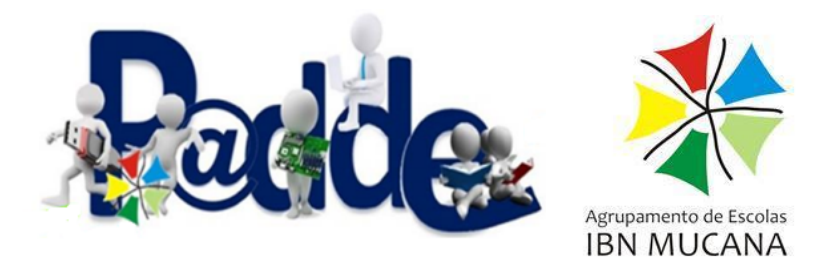

## Informática – Guia Rápido

### Windows 10 Configurações Originais - v1.0

Objetivo: Deixar o computador como novo, mais rápido e seguro.

#### O que precisas:

- Um computador com Windows 10
- Um pouco de paciência

#### Passo 1: Limpar o Espaço

- Porquê: Remover programas que instalaste e não usas mais liberta espaço e melhora o desempenho.
- Como fazer:
  - Clica no botão "Iniciar" (o ícone do Windows no canto inferior esquerdo).
  - Digita "Adicionar ou remover programas" e carrega em Enter.
  - Na lista de programas, seleciona aquele que queres remover e clica em "Desinstalar".
  - □ Segue as instruções no ecrã para completar a desinstalação.
- Dica: Se tiveres dúvidas sobre um programa, procura na Internet antes de o desinstalar.

Passo 2: Atualizar o Windows

- Porquê: As atualizações do Windows corrigem problemas, adicionam novas funcionalidades e garantem a segurança do computador.
- Como fazer:
  - Clica no botão "Iniciar" e depois na engrenagem para abrir as "Configurações".
  - □ Seleciona "Atualização e segurança".
  - Clica em "Verificar se há atualizações".
  - O Windows irá procurar por atualizações e instalá-las automaticamente.

Passo 3: Acelerar a Inicialização do Windows 10

- Porquê: Menos programas ao iniciar o computador significa um arranque mais rápido e mais recursos disponíveis para usar.
- □ Como fazer:
  - □ Clica com o botão direito do rato na barra de tarefas e seleciona "Gestor de Tarefas".
  - □ Clica no separador "Inicialização".
  - □ Seleciona cada programa que não precisas e clica em "Desativar". Deves deixar apenas o "Windows Security" ou outros que efetivamente uses.
- Importante: Desativa apenas programas que conheces e que sabes que não precisas.

#### Dicas Extras (Opcionais):

- □ **Limpar ficheiros temporários:** Usa a ferramenta de limpeza de disco para remover ficheiros temporários que ocupam espaço no teu computador.
- □ Verificar se tens vírus: Executa uma verificação completa do teu computador usando o windows security.
  - □ Clica no botão iniciar e procura por "windows security". No painel do windows security executa a verificação simplificada ou completa.

**Observação:** Este guia é uma simplificação e pode não cobrir todas as situações. Se tiveres dificuldades, fala com a tua escola ou com o teu professor de TIC.

#### Com estes passos simples, terás um computador mais rápido e seguro.

# Para mais informações, podes também pesquisar na Internet por tutoriais mais detalhados.

**Palavras-chave:** Windows 10, configurar, otimizar, desinstalar programas, atualizar, inicialização.